## SRM7.0招标供应商操作简易手册

鉴于这两天由于新投标系统给大家造成操作困难等问题,我以一个标为例给大家大概总结了一下操作步骤:

- 1、 点标号---进去后点"创建回应"--进去就看到输付款条件、交货条款的界面
- 2、 点"项目"---如果标只有一项,直接点"详细信息",下面就看到输价格、货期天数、货币的地方;

3、 如果标有多项,点行号下面的"0001等等",下面就看到输价格、货期天数、货币的地方了,"0002"类推 按照这个步骤操作一遍,最后点提交就ok了,

4、 最后正确退出的方式,最后一个截图最右边点那三个点点那里(倒三角)就可以退出了,谢谢!

| <ul> <li>工作概览</li> </ul>   | 活动的查询                                      |      |        |     |            |      | 1     |      |      |             |          |
|----------------------------|--------------------------------------------|------|--------|-----|------------|------|-------|------|------|-------------|----------|
| • RFx 和竞价                  | <b>阿上投标接收</b> 全部(3) 已发布(0) 已结束(0) 已完成(0)   |      |        |     |            |      |       |      |      |             |          |
| ▶ 个性化                      | <b>阿上指架</b> 全部 (U) 已发布 (U) 已结束 (U) 已完成 (U) |      |        |     |            |      |       |      |      |             |          |
| ✔ 创建凭证                     | 网上投标按收 · 全部                                |      |        |     |            |      |       |      |      |             |          |
| • 外部联系人                    | 隐藏快速条件维护                                   |      |        |     |            |      |       |      | 更    | <u>牧</u> 査询 | 定义新的强    |
| ✔ 中心功能                     | 亊件编号: ◇                                    | 至    | 5      | \$  |            |      |       |      |      |             |          |
| <ul> <li>显示公司数据</li> </ul> | 亊件状态: 当前 RFx ✓                             |      |        |     |            |      |       |      |      |             |          |
|                            | 创建日期: ◇ 1                                  | 至    | 1      | >   |            |      |       |      |      |             |          |
|                            | 截止日期标志:                                    | -    |        |     |            |      |       |      |      |             |          |
|                            | 状态: 🗸 🗸                                    |      |        |     |            |      |       |      |      |             |          |
|                            | 回复时间范围:                                    | -    |        |     |            |      |       |      |      |             |          |
|                            | 应用                                         |      |        |     |            |      |       |      |      |             |          |
|                            | <b>视图: [标准视图] →</b> ┃ 创建回应                 | 显示事件 | 半 显示回应 | 打印子 | 顶览 刷新      | 「各田」 |       |      |      |             |          |
|                            | <b>事件编号</b> 事件描述                           | 事件类型 | 事件状态 开 | 始日期 | 结束日期       | 响应编号 | 响应状态  | 事件版本 | 响应版本 | Q&A         | 开始时间     |
|                            | 7100172466 金海浆降继丽 安德里茨                     | RFx  | 已发布    |     | 2016.01.29 |      | 未创建投标 |      |      | 0           | 00:00:00 |
|                            | 7100172450 金桂李世成发布筛筐招标                     | RFx  | 已发布    |     | 2016.01.29 |      | 未创建投标 |      |      | 0           | 00:00:00 |
|                            | 7100172412 7100172303 的副本                  | 招标   | 已发布    |     | 2016.01.28 |      | 未创建投标 |      |      | 0           | 00:00:00 |

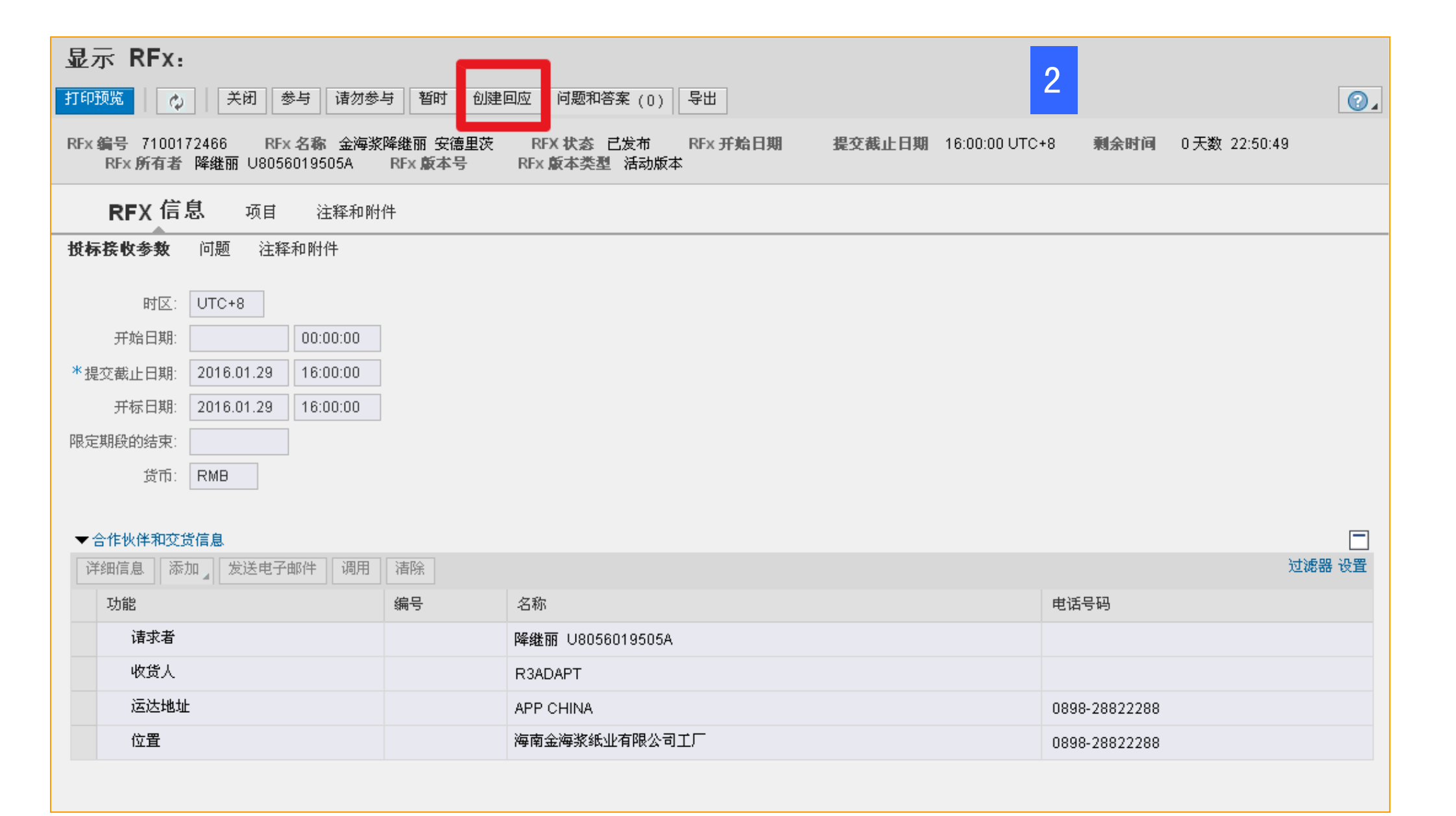

| 创建 RFx 应答                                                   |                            |                          |                                                  |                               | 3                           |        |
|-------------------------------------------------------------|----------------------------|--------------------------|--------------------------------------------------|-------------------------------|-----------------------------|--------|
| 提交 只读 打印预览 检查 关闭 仍                                          | 森 导出 导入                    | 问题和答案 (0)                |                                                  |                               |                             |        |
| 💽 时区 CHINA 在 CN 国家无效(多种可能性) - 🖩                             | 显示帮助                       |                          |                                                  |                               |                             |        |
| RFx 应答编号 9500518621 RFx 编号 710<br>剩余时间 0 天数 22:49:33 RFx 所有 | 0172466 状态<br>活 降継丽 U80560 | 处理中 提交截止日期<br>D19505A 总值 | 2016.01.29 16:00:00 UTC+8<br>0.00 RMB  RFx 应答版本号 | 开标日期 2016.01.2<br>活动版本 RFx 版本 | 9 16:00:00 UTC+8<br>《号 活动版本 |        |
| 投标接收信息 项目 注释和                                               | 和附件 汇总                     | 跟踪                       |                                                  |                               |                             |        |
| <b>基本数据</b> 问题 注释和附件                                        |                            |                          |                                                  |                               | 1                           |        |
| <b>事件参数</b><br>货币: 中国人民币元                                   |                            | Incoterm:                | FH 印 到浆厂仓库                                       |                               |                             |        |
| 付款条款: N060 0 60天内到期                                         |                            | 状态与统计                    |                                                  |                               | _                           |        |
|                                                             |                            | 创建口期:                    | 2016.01.2817:10:28 010+                          |                               |                             |        |
|                                                             |                            | 切建者に                     |                                                  |                               |                             |        |
|                                                             |                            | 策后处理日期:                  | 2016.01.2817:10:28 01C+                          |                               |                             |        |
|                                                             |                            | 最后处理人:                   | 安士 业利 胡                                          |                               |                             |        |
| ▼ 合作伙伴和交货信息                                                 |                            |                          |                                                  |                               |                             |        |
| 详细信息 发送电子邮件 调用 清除                                           |                            |                          |                                                  |                               |                             | 过滤器 设置 |
| 功能                                                          | 编号                         | 名称                       |                                                  |                               | 电话号码                        |        |
| 收货人                                                         |                            | R3ADAPT                  |                                                  |                               |                             |        |
| 运达地址                                                        |                            | APP CHINA                |                                                  |                               | 0898-28822288               |        |
| 位置                                                          |                            | 海南金海浆纸业有限公司工厂            |                                                  |                               | 0898-28822288               |        |
|                                                             |                            |                          |                                                  |                               |                             |        |

| 创建 RFx 应得                                                                                                    |                                           |    |      | 4        |                       |              |      |   |
|----------------------------------------------------------------------------------------------------|-------------------------------------------|----|------|----------|-----------------------|--------------|------|---|
| 提交 只读 打印                                                                                                    | 提交 日读 打印预览 检查 关闭 保存 导出 导入 问题和答案 (0)       |    |      |          |                       |              |      |   |
| ↓ 时区 CHINA 在 CN 国家无效(多种可能性) - 显示帮助                                                                                                    |                                           |    |      |          |                       |              |      |   |
| RFx 应答编号 9500518621 RFx 编号 7100172466 状态处理中 提交截止日期 2016.01.29 16:00:00 UTC+8 开标日期<br>剩余时间 0 天数 22:49:33 RFx 所有者 降继丽 U8056019505A 总值 0.00 RMB RFx 应答版本号 活动版本 |                                           |    |      |          | * <b>标日期</b> 2<br>协版本 | 016.0<br>RFx |      |   |
| 投标接收信息                                                                                                    | 投标接收信息 项目 注释和附件 汇总 跟踪                     |    |      |          |                       |              |      |   |
| ▼项目概览                                                                                                    |                                           |    |      |          |                       |              |      |   |
| 详细信息 新添 🖌                                                                                                    | 详细信息     新添」     复制     粘贴     删除     计算值 |    |      |          |                       |              |      |   |
| 行号                                                                                                    | 描述                                        | 变式 | 项目类型 | 产品标识     | 产品类别                  | 产品类别描述       | 所需数量 | 提 |
| 🖬 0001 🗊                                                                                                    | KNIFE BOLT CHS10 PN.131019562 ANDRITZ     |    | 物料   | 23148844 | 3820003               | 破碎机配件        | 150  |   |
| 🔙 0002 🕞                                                                                                    | KNIFE PN.131018807 FOR CHQ11 ANDR         |    | 物料   | 23148036 | 5130025               | 切割机配件        | 64   |   |
| 🔙 0003 🗐                                                                                                    | KINFE GRATE NO.203082750 MIDDLE ANDRITZ   |    | 物料   | 23965576 | 3615039               | 碎木机配件        | 56   |   |
| E)                                                                                                    |                                           |    | 物料   |          |                       |              |      |   |
| Ð                                                                                                    |                                           |    | 物料   |          |                       |              |      |   |
| ₽                                                                                                    |                                           |    | 物料   |          |                       |              |      |   |
| E.                                                                                                    |                                           |    | 物料   |          |                       |              |      |   |

| 创建 RFx 应答                     | 5                                                                                                    |
|-------------------------------|----------------------------------------------------------------------------------------------------|
| 提交 只读 打印预                     | 览   检查 关闭 保存 导出 导入 问题和答案 (0)                                                                                                    |
| ◆ 时区 CHINA在 CN 国家             | 家无效(多种可能性) - 显示帮助                                                                                                    |
| RFx 应答编号 9500518<br>剩余时间 0 天数 | 3621   RFx 编号 7100172466   状态 处理中   提交截止日期 2016.01.29 16:00:00 UTC+8   开标日期 2016.<br>效 22:49:33   RFx 所有者 降继丽 U8056019505A   总值    0.00 RMB   RFx 应答版本号 活动版本   RFx |
| 投标接收信息                        | <b>项目</b> 注释和附件 汇总 跟踪                                                                                                    |
| ◀▶项目明细 000                    | 1 KNIFE BOLT CHS10 PN.131019562 ANDRITZ                                                                                                    |
| 项目数据                          | 问题 注释和附件                                                                                                    |
| ▼基本数据                         |                                                                                                    |
| 标识                            | 货币: 中国人民币元                                                                                                    |
| *可配置的项目编号:                    | 0001 新雲数母: 150 FA 分次日                                                                                                    |
| 控制码:                          | 物料功能                                                                                                    |
| 项目类型:                         | 物料                                                                                                    |
| 产品类别:                         | 3820003 破碎机配件 0.00 RMB f: 0.00 RMB f:                                                                                                    |
| 产品标识:                         | 23148844 国际贸易术语解释通则代码/位置: □                                                                                                    |
| 描述:                           | KNIFE BOLT CHS10 PN.131019562 AND                                                                                                    |
| 项目变式描述:                       | 原始项目 交货日: 000                                                                                                    |
| 更多属性                          | 状态与统计                                                                                                    |
| 供应商产品编号:                      |                                                                                                    |
| ▼合作伙伴和交货信                     |                                                                                                    |